## AsaDia 2

# La partie Formation

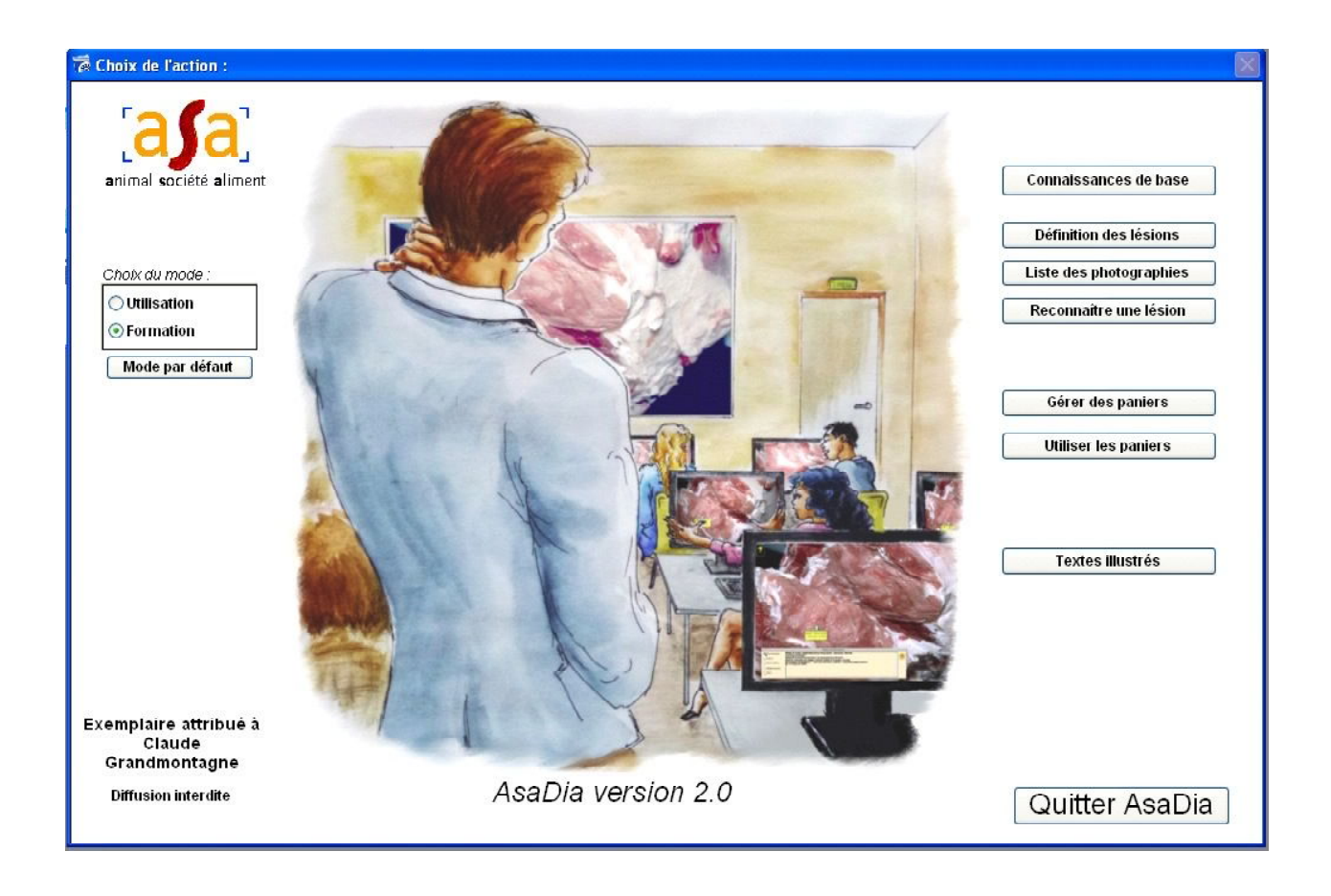

### L'atlas des lésions d'abattoir

#### Mode d'emploi principal d'AsaDia version 2.0

|                                                                                                    |                                                                                          |                                                                                                    | Connaissances                                                                                                    | de base                                                                                                    |                                                                                                    |
|----------------------------------------------------------------------------------------------------|------------------------------------------------------------------------------------------|----------------------------------------------------------------------------------------------------|----------------------------------------------------------------------------------------------------|----------------------------------------------------------------------------------------------------|----------------------------------------------------------------------------------------------------|
|                                                                                                    |                                                                                          |                                                                                                    | Définition des                                                                                                    | lésions                                                                                                    |                                                                                                    |
|                                                                                                    | 000                                                                                      |                                                                                                    | Lésions : 163 enregistrer                                                                                                    | nents parmi 163                                                                                                    |                                                                                                    |
| MODE OPERATOIRE                                                                                     | abcès non spécifiques                                                                    |                                                                                                    | Grand Type Lésionnel                                                                                                    | inflammation banale purulente                                                                                                    | 35                                                                                                    |
|                                                                                                    | abcès omphalophlébitiques                                                                | /                                                                                                    | lésion inflammatoire                                                                                                    | inflammation banale purulente                                                                                                    | 7                                                                                                    |
|                                                                                                    | abcès par corps étranger                                                                 |                                                                                                    | lésion inflammatoire                                                                                                    | inflammation banale purulente                                                                                                    | 9                                                                                                    |
|                                                                                                    | abcès pyohémiques                                                                        |                                                                                                    | lésion inflammatoire                                                                                                    | inflammation banale purulente                                                                                                    | 11                                                                                                    |
|                                                                                                    | absence de lésion                                                                        | F                                                                                                    | Absence de lésion                                                                                                    | Absence de lésion                                                                                                    | 2                                                                                                    |
| Pour faire apparaître la liste des lésions, il suf-                                                 | actinobacillose / actinomycose                                                           | <b>.</b>                                                                                                    | lésion inflammatoire                                                                                                    | inflammation spécifique                                                                                                    | 35                                                                                                    |
| fit de cliquer sur le bouton "Définition des lé-                                                    | adenomatose puimonaire                                                                   |                                                                                                    | lesions tumorales                                                                                                    | surcharge pigments                                                                                                    | 5                                                                                                    |
| sions"                                                                                              | albinisme musculaire                                                                     |                                                                                                    | lésion élémentaire                                                                                                    | défaut pigments                                                                                                    | 4                                                                                                    |
|                                                                                                    | altération                                                                               |                                                                                                    | anomalie                                                                                                    | altération                                                                                                    | 12                                                                                                    |
| Le houton "Tout Voir" sélectionne les 163 défi                                                      | amyloïdose<br>amyotrophie localisée                                                      |                                                                                                    | lésion élémentaire                                                                                                    | Imprégnation de la S. F.                                                                                                    | 0                                                                                                    |
| Le boulon rout von selectionne les ros delle                                                        | anémic infecticuse des équidés (lé                                                       | ions dc)                                                                                                    | lésion inflammatoire                                                                                                    | inflammation spécifique                                                                                                    | 6                                                                                                    |
|                                                                                                    | anomalie congénitale                                                                     |                                                                                                    | anomalie                                                                                                    | anomalie congénitale                                                                                                    | 11                                                                                                    |
|                                                                                                    | anthracose                                                                               |                                                                                                    | lésion élémentaire                                                                                                    | surcharge pigments                                                                                                    | 1                                                                                                    |
| Le bouton "Recherches" permet de selec-                                                             | arthrite                                                                                 |                                                                                                    | lésion inflammatoire                                                                                                    | inflammation banale vasculaire                                                                                                    | 34                                                                                                    |
| tionner certaines lésions selon les critères de                                                     | ascaridose                                                                               |                                                                                                    | lésion inflammatoire                                                                                                    | inflammation parasitaire                                                                                                    | 7                                                                                                    |
| votre choix.                                                                                        | atélectasie pulmonaire                                                                   |                                                                                                    | anomalie                                                                                                    | dysfonctionnement                                                                                                    | 1                                                                                                    |
|                                                                                                    | athérosclérose de l'aorte                                                                |                                                                                                    | lésion élémentaire                                                                                                    | Infiltration de la substance fondam                                                                                                    | entale 2                                                                                                    |
| Le bouton Sélection permet de sélectionner                                                          | brucellose (lésions de)                                                                  |                                                                                                    | lésion inflammatoire                                                                                                    | inflammation spécifique                                                                                                    | 1                                                                                                    |
| les lésions noircies (en vidéo-inverse)                                                             | bursite                                                                                  |                                                                                                    | lésion inflammatoire                                                                                                    | inflammation banale vasculaire                                                                                                    | 4                                                                                                    |
|                                                                                                    | cachexie                                                                                 |                                                                                                    | lésion élémentaire                                                                                                    | atrophie                                                                                                    | 7                                                                                                    |
| La bautan "Imprimar" parmat d'imprimar la cá                                                        | calcinosc                                                                                |                                                                                                    | lesion clementaire                                                                                                    | Impregnation de la S. F.                                                                                                    |                                                                                                    |
| Le bouton imprimer permet d'imprimer la se-                                                         | Tout voir                                                                                | Recherches                                                                                                    | Sélection sur liste                                                                                                    | Imprimer                                                                                                    | Retour à l'écran de départ                                                                                  |
| lection sous forme de liste, de fiche, d'étiquette                                                  |                                                                                          |                                                                                                    |                                                                                                    |                                                                                                    |                                                                                                    |
|                                                                                                    | Synonymes :<br>Grand Type Lésionnel : lés<br>Description Macro : Lés<br>mi<br>Les<br>act | tion inflammatoire<br>s lésions sont caractéris<br>suscules grains jaunes,<br>s organes atteints sont<br>inomycosique ne se cal | Type Lésie<br>ses par la prèsence d'un pus g<br>contenu dans un tissu pyogèn<br>soit les os, soit les tissus mous<br>cifie jamais. | onnel Prècis : inflammation spécific<br>rumeleux à odeur fade ou spermatique<br>velouté lui-même entouré d'une réac<br>: poumon , toie, langue, muscle et les | ue<br>s, où se trouvent partois de<br>ion acifereuse infiltrante importante,<br>noeuds lymphatiques. Le pus |
| Un double-clic sur le nom de la lésion fait ap-<br>paraître un écran de description détaillée.      | Fiche réflexe : Re<br>Etiologie :                                                        | chercher d'autres locali:                                                                                                    | sations.                                                                                                    |                                                                                                    |                                                                                                    |
|                                                                                                    | Motif de saisle : Ac                                                                     | tinobacillose/Actino<br>xique                                                                                                   | mycose<br>Fréquence : Oc                                                                                                    | casionnel                                                                                                    |                                                                                                    |
|                                                                                                    | Référence réglementaire : Rè<br>Via<br>CO                                                | glement (CE) 854/20<br>indes [] si elles pré<br>nsistance, une saign                                                            | 04 du 29 avril 2004 Annexe<br>sentent des altérations pl<br>ée insuffisante , des anon                                             | <ul> <li>I Section II Chapitre V - § 1 aliné:<br/>siopathologiques, des anomalie<br/>alies organoleptiques</li> </ul>                                         | ap<br>rsde                                                                                                  |
|                                                                                                    |                                                                                          |                                                                                                    |                                                                                                    |                                                                                                    |                                                                                                    |
| Le bouton "Exemples" permet d'accéder à un                                                          | Exemples                                                                                 |                                                                                                    |                                                                                                    |                                                                                                    | <b>X</b> 44 🧆 🕪 🔀                                                                                           |
| écran de quelques photographies de cette lé-                                                        |                                                                                          | acti                                                                                                    | nobacilloso / ac                                                                                                    | tinomycoco                                                                                                    |                                                                                                    |
| sion (pour une vue plus exhaustive, se repor-<br>ter à la fonctionnalité "reconnaître une lésion"). |                                                                                          | Dou                                                                                                    | icle-cliquez sur les photos                                                                                                    | pour les agrandir                                                                                                    |                                                                                                    |
| La visualisation plein écran peut être activée                                                      | 6                                                                                        |                                                                                                    |                                                                                                    |                                                                                                    |                                                                                                    |
| par double-clic.                                                                                    |                                                                                          |                                                                                                    | 120                                                                                                    |                                                                                                    |                                                                                                    |
|                                                                                                    |                                                                                          |                                                                                                    |                                                                                                    |                                                                                                    |                                                                                                    |
|                                                                                                    |                                                                                          |                                                                                                    |                                                                                                    |                                                                                                    |                                                                                                    |

| Ecran<br>Formation | Définition des lésions | version 2.0    |
|--------------------|------------------------|----------------|
| 23/02/2012         |                        | page 23 sur 41 |

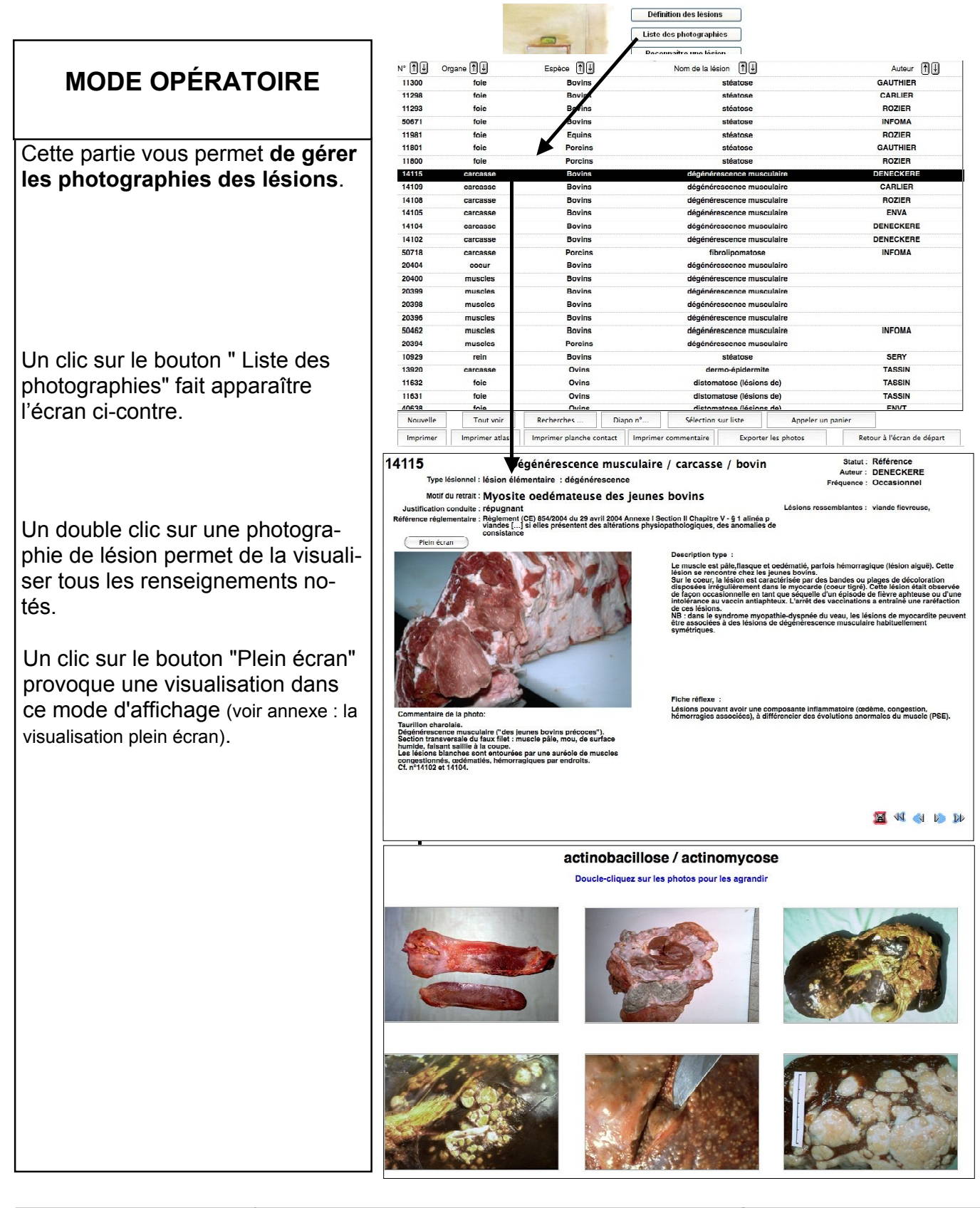

| Ecran<br>Formation | Liste des photographies<br>Détail des photographies | version 2.0    |
|--------------------|-----------------------------------------------------|----------------|
| 23/02/2012         |                                                     | page 24 sur 41 |

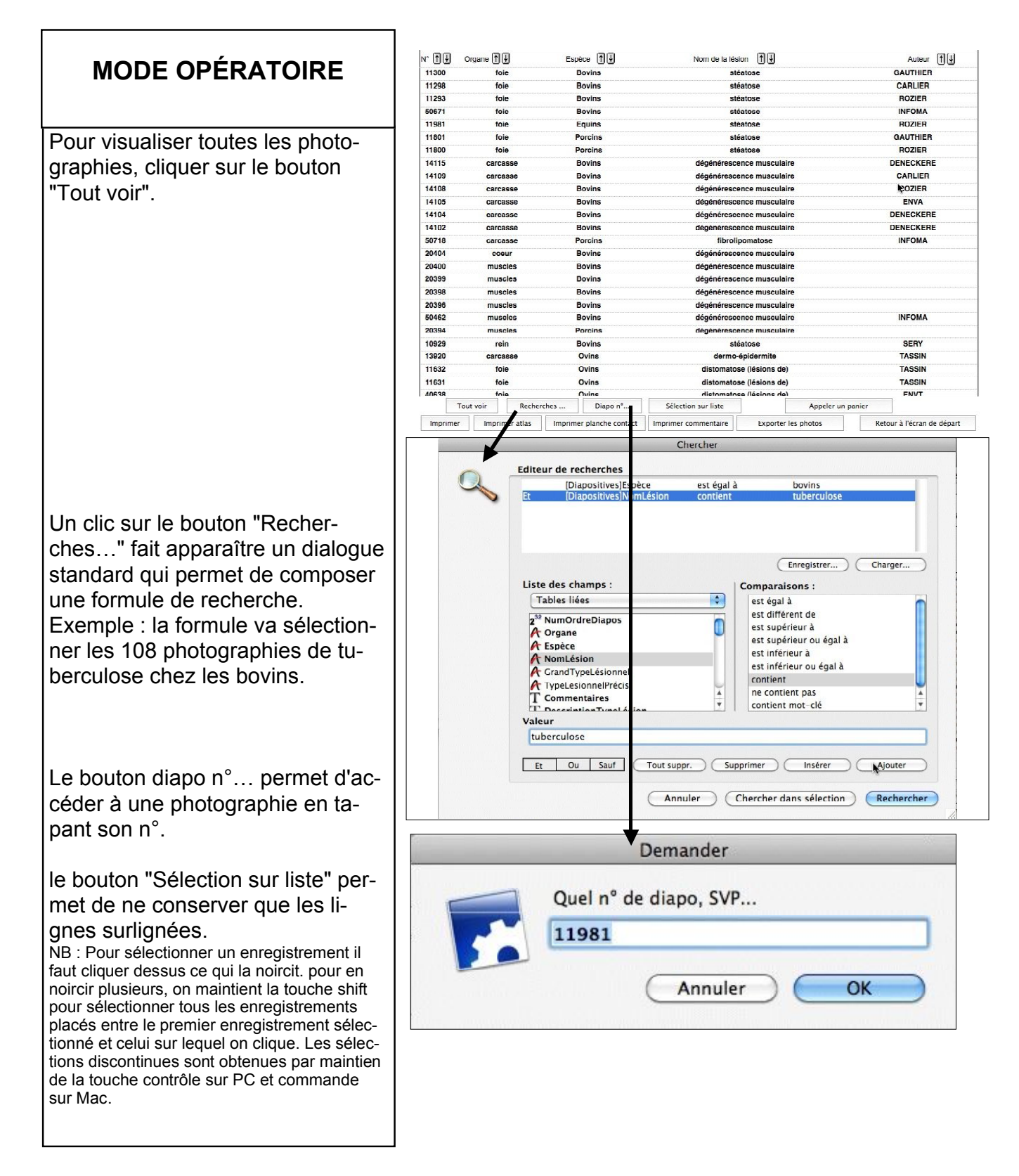

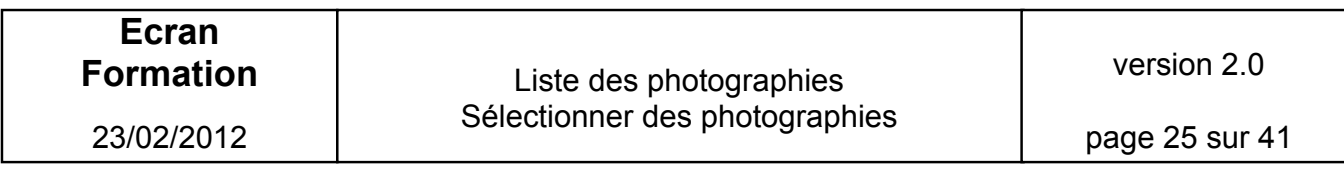

#### MODE OPÉRATOIRE

Pour trier les photographies de la sélection, cliquer sur les boutons en haut de colonne. Exemple : un clic sur le bouton flèche en bas de la colonne n° va trier les photographies par n° décroissant

| Le bouton "Appeler un panier"        |
|--------------------------------------|
| permet de remplacer la sélection     |
| courante par les diapositives du     |
| panier (l'ordre du panier n'est tou- |
| tefois pas conservé).                |

| 11300    | foie          | Bovins                   | atéa                     | tose                | GAUTHIEP                  |
|----------|---------------|--------------------------|--------------------------|---------------------|---------------------------|
| 11208    | foie          | Bovine                   | etés                     | tose                | CABLIER                   |
| 11293    | foie          | Bovins                   | stéa                     | tose                | ROZIER                    |
| 50671    | foio          | Bovins                   | alica                    | toco                | INFOMA                    |
| 11001    | toio          | Equine                   | atón                     | toso                | POZIED                    |
| 11801    | foie          | Porcins                  | stéa                     | tose                | GAUTHIER                  |
| 11900    | foio          | Poroine                  | oticu                    | toco                | POZIED                    |
| 14115    | carcasea      | Bovine                   | dénénérescen             | ce musculaire       | DENECKERE                 |
| 14100    | carcasse      | Bovine                   | dégénérescen             | ce musculaire       | CADLIED                   |
| 14108    | carcasse      | Bovins                   | dégénéréseen             | ce musculaire       | POZIER                    |
| 14105    | carcasse      | Bovins                   | dégénérescen             | ce musculaire       | FNVA                      |
| 14104    | carcasse      | Bovins                   | dégénéreseen             | ee museulaire       | DENECKERE                 |
| 14102    | carcasse      | Bovins                   | dégépérescen             | ce musculaire       | DENECKERE                 |
| 50718    | carcassa      | Porcins                  | fibroling                | matose              | INFOMA                    |
| 20404    | coeur         | Bovins                   | dénénérescen             | ce musculaire       |                           |
| 20400    | muscles       | Bovins                   | dégénérescen             | ce musculaire       |                           |
| 20399    | muscles       | Bovins                   | dégénérescen             | ce musculaire       |                           |
| 20398    | muscles       | Bovins                   | dégénérescen             | ce musculaire       |                           |
| 20396    | muscles       | Bovins                   | dégénérescen             | ce musculaire       |                           |
| 50462    | museles       | Bovins                   | dégénéreseen             | ee museulaire       | INFOMA                    |
| 20394    | muscles       | Porcine                  | dégénérescen             | ce musculaire       |                           |
| 10929    | rein          | Bovins                   | stéa                     | tose                | SERY                      |
| 13920    | carcasse      | Ovins                    | dermo-ér                 | oidermite           | TASSIN                    |
| 11632    | foie          | Ovins                    | distomatose              | (lésions de)        | TASSIN                    |
| 11631    | foie          | Ovins                    | distomatose              | (lésions de)        | TASSIN                    |
| 10638    | fole          | Ovine                    | distantico               | (lécione de)        | FNVT                      |
| Tou      | t voir Re     | cherches Diapo nº.       | . Sélection sur liste    | Appeler un          | panier                    |
| Imprimer | Imprimer atla | s Imprimer planche con   | act Imprimer commentaire | Exporter les notos  | Retour à l'écran de dépar |
|          |               | s inprinter planette com | accontract connectance   | Lipolitic its motos | inclose a rectain de dep  |

| Nom de l'ensemble               | Nbre                | Date création |
|---------------------------------|---------------------|---------------|
| 3 actino                        | 3                   | 25/02/12      |
| Tuberculose bovins              | 11                  | 22/02/12      |
|                                 |                     |               |
|                                 |                     |               |
|                                 |                     |               |
|                                 |                     |               |
|                                 |                     |               |
|                                 |                     |               |
|                                 |                     |               |
|                                 |                     |               |
|                                 |                     |               |
|                                 |                     |               |
| Remplacer le panier existant pa | r le panier désigné |               |
| Options                         |                     |               |
|                                 |                     | _             |

| Ecran<br>Formation | Liste des photographies<br>Trier des photographies | version 2.0    |
|--------------------|----------------------------------------------------|----------------|
| 23/02/2012         | Appeler un panier                                  | page 26 sur 41 |

#### MODE OPÉRATOIRE

Pour imprimer les donnée de la liste des photographies de la sélection, cliquer sur les boutons de la deuxième rangée.

Le bouton "Imprimer" fait apparaître un dialogue qui vous permet de choisir quatre formes d'impression:

- liste : sortie très compacte en ligne avec le n° de diapositive et la triplette lésion - organe - espèce.
- fiche : sortie détaillée montrée ci-contre.

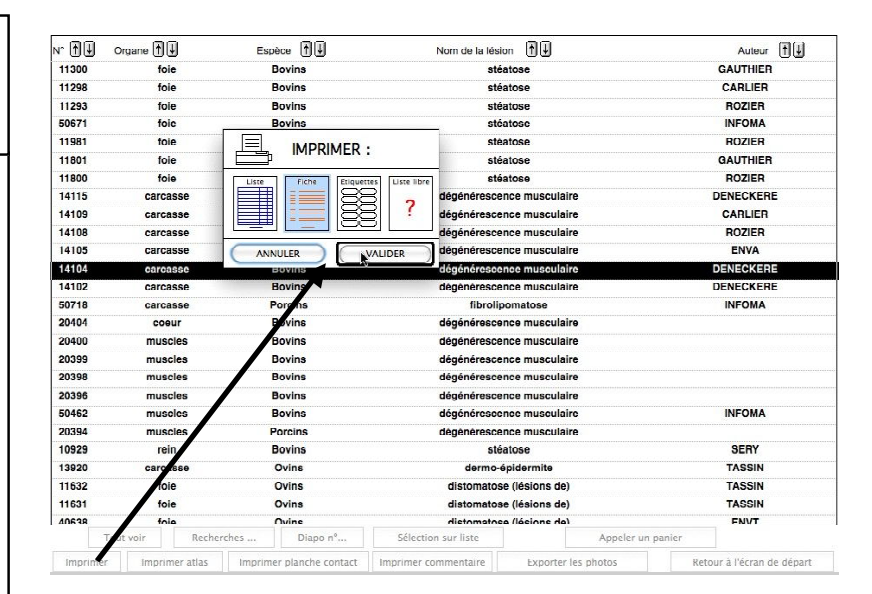

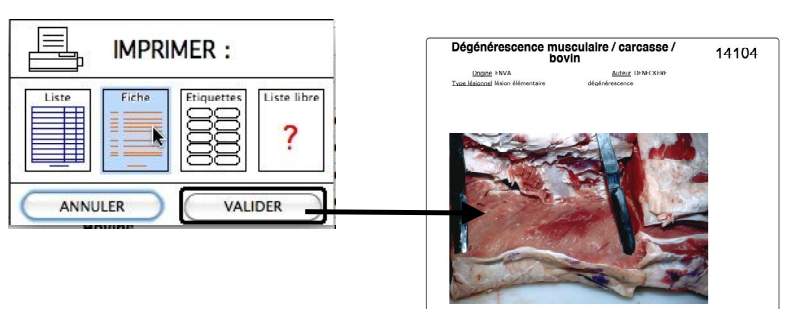

- étiquettes : sortie compacte avec les éléments souhaités présentés en pavés.
- liste libre : sortie compacte en ligne dont vous décidez la composition.

| Ecran<br>Formation | Liste des photographies<br>Imprimer des photographies | version 2.0    |
|--------------------|-------------------------------------------------------|----------------|
| 23/02/2012         | sous forme de liste, fiche, étiquettes ou liste libre | page 27 sur 41 |

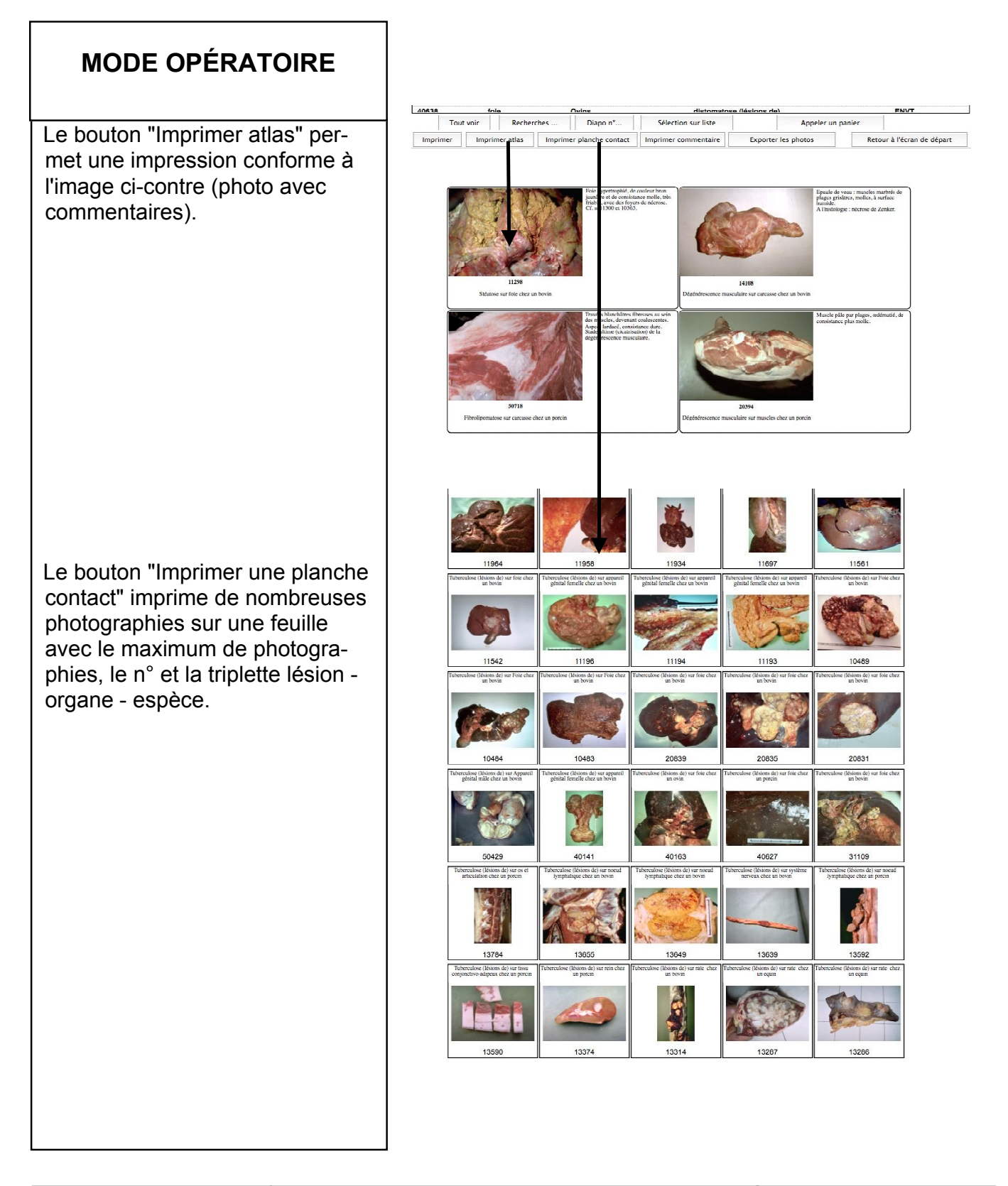

| Ecran<br>Formation | Liste des photographies<br>Imprimer des photographies | version 2.0    |
|--------------------|-------------------------------------------------------|----------------|
| 23/02/2012         | sous formes d'atlas et de planche contact             | page 28 sur 41 |

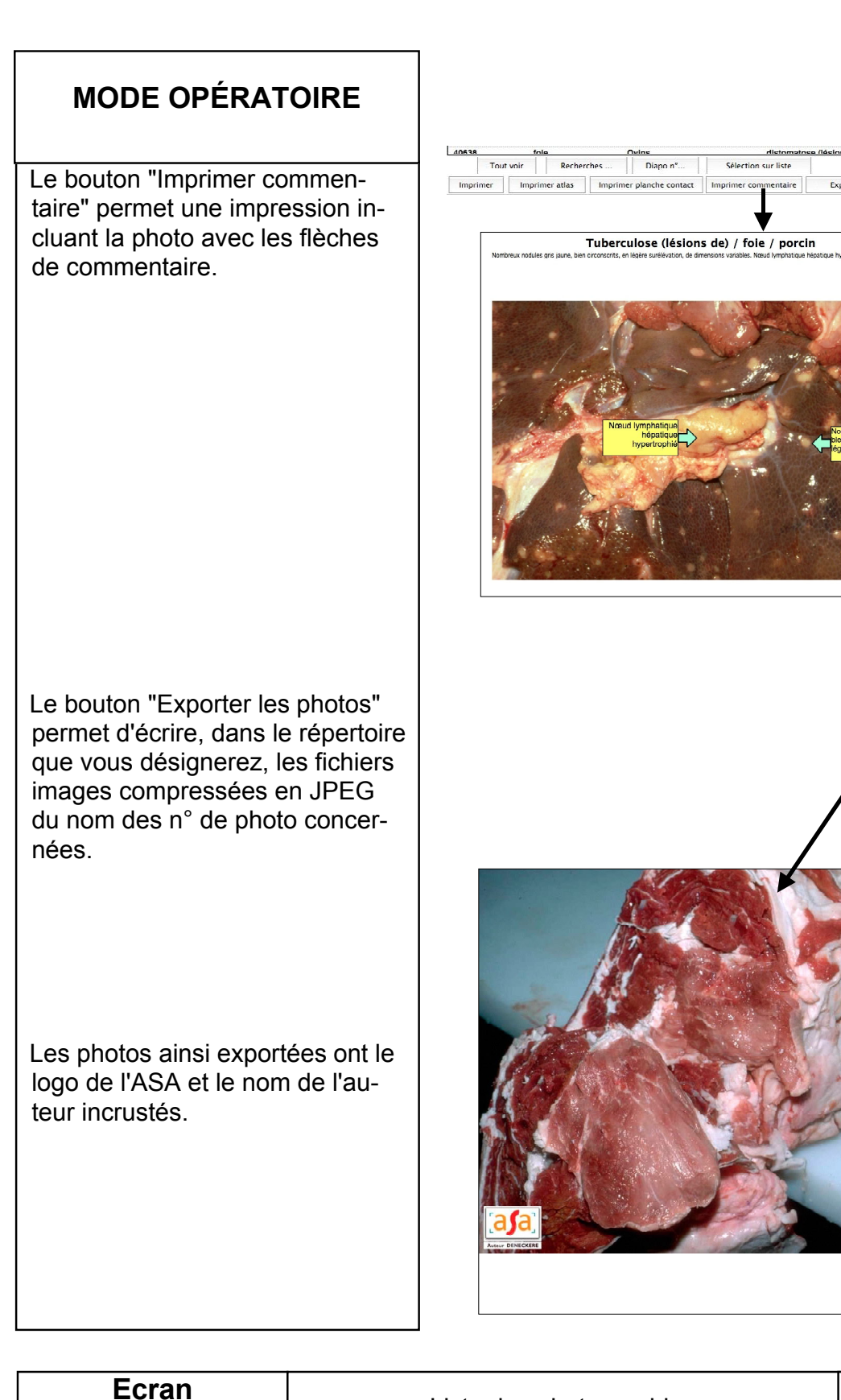

version 2.0

Appeler un panie

20024

14115.jpg

er les photos

Retour à l'écran de départ

23/02/2012

Formation

Liste des photographies Imprimer les flèches de commentaire Exporter les photos

page 29 sur 41

#### MODE OPÉRATOIRE

Cliquer sur le bouton "Gérer des paniers" permet de faire apparaître l'écran de recherche des photographies et de confection des paniers.

Pour sélectionner les photos possibles, dans le tableau jaune de droite, vous disposez des mêmes outils que pour reconnaître une lésion (cf supra).

La particularité de cet écran consiste pouvoir confectionner des paniers c'est à dire à placer dans le tableau vert de gauche (où "Pas de photo" est actuellement affiché) les diapositives qui vous conviennent pour une projection ultérieure. Par analogie avec un panier de diapositives, la liste des photos retenues s'appelle un panier.

Pour constituer le panier, il faut, ainsi que l'indique le tips, cliquer sur la diapositive du tableau jaune de droite et la glisser sur le tableau vert de gauche.

Vous pouvez également cliquer sur le bouton .

NB : Si vous maintenez la touche contrôle sur PC et commande sur Mac, le programme vous propose de placer tout le tableau de droite dans celui de gauche.

Pour enlever la diapositive du panier, il suffit de la sélectionner et de cliquer sur le bouton

NB : Si vous maintenez la touche contrôle sur PC et commande sur Mac, le programme vous propose d'enlever toutes les photographies du tableau vert de gauche.

On peut très rapidement constituer un panier avec les flèches de direction du clavier : la frappe de la flèche bas fait descendre la sélection d'une image, la flèche haut la remonte d'une image et la flèche gauche la place dans le tableau vert de gauche tout en faisant descendre la sélection d'une image. La flèche droite enlève la photo du panier.

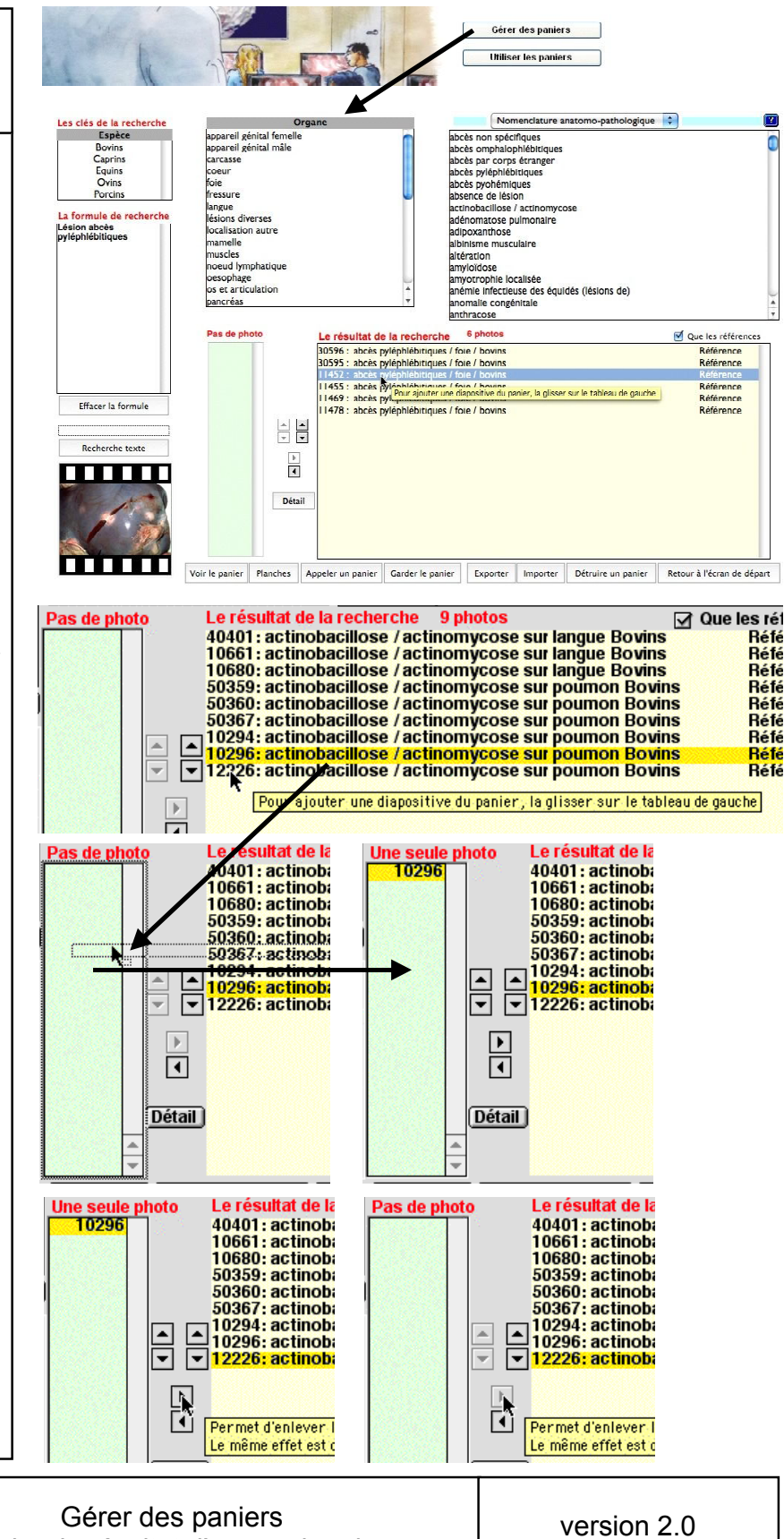

23/02/2012

Ecran

Formation

Afficher le résultat d'une recherche Confectionner le panier

page 30 sur 41

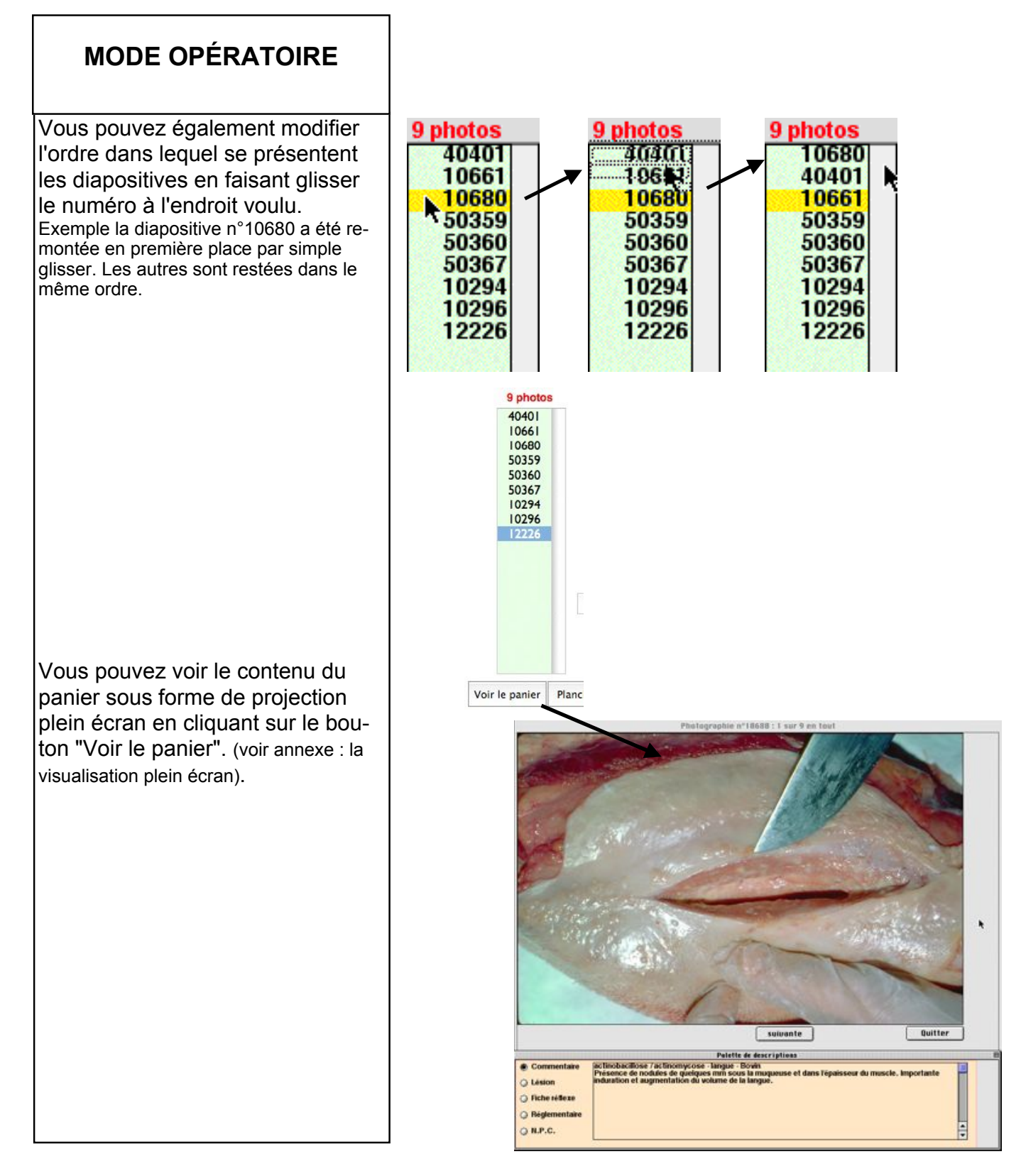

| Ecran<br>Formation | Gérer des paniers<br>Trier un panier | version 2.0    |
|--------------------|--------------------------------------|----------------|
| 23/02/2012         | Projeter un panier                   | page 31 sur 41 |

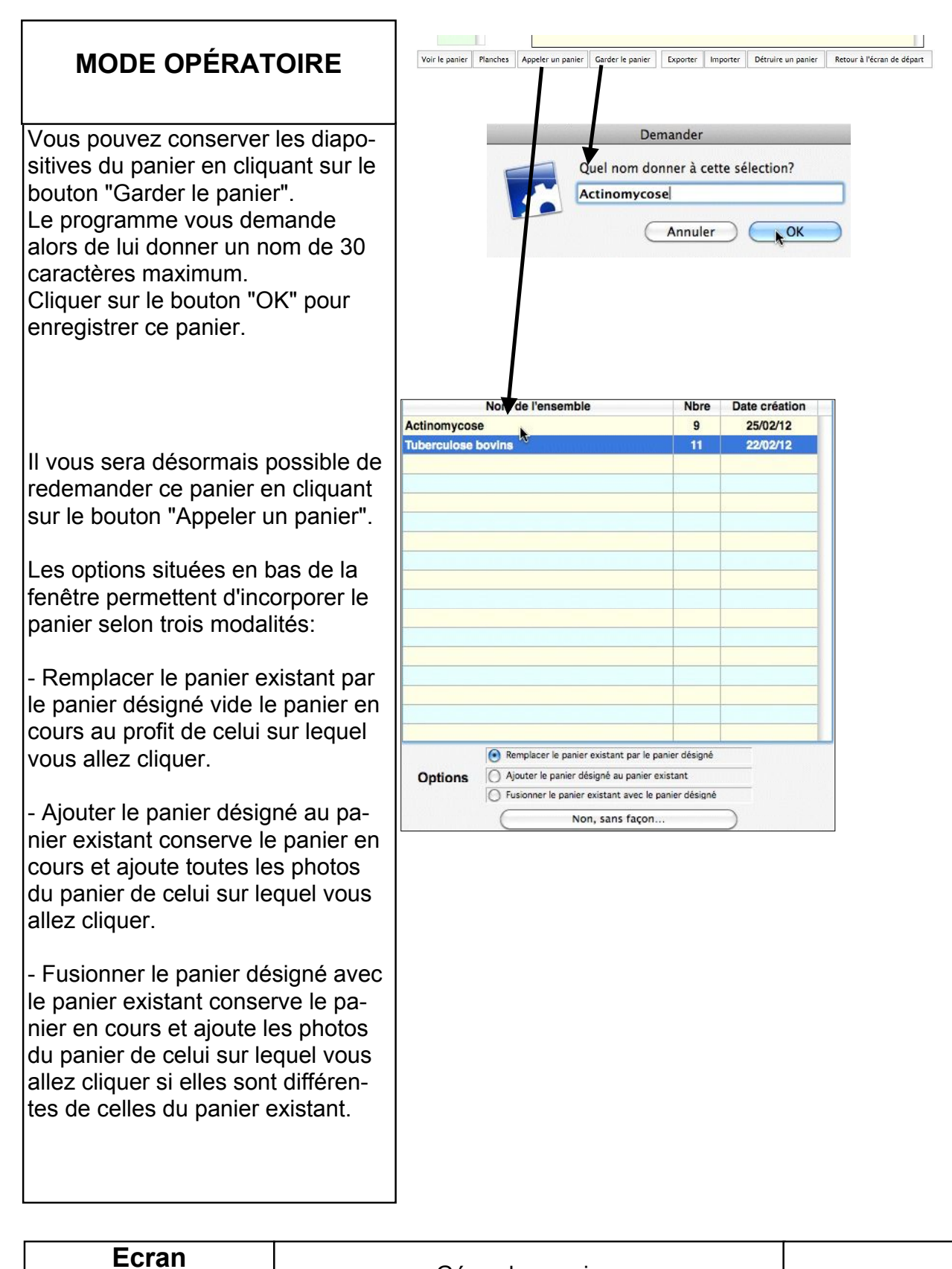

version 2.0

23/02/2012

Formation

Gérer des paniers Stocker un panier Appeler un panier

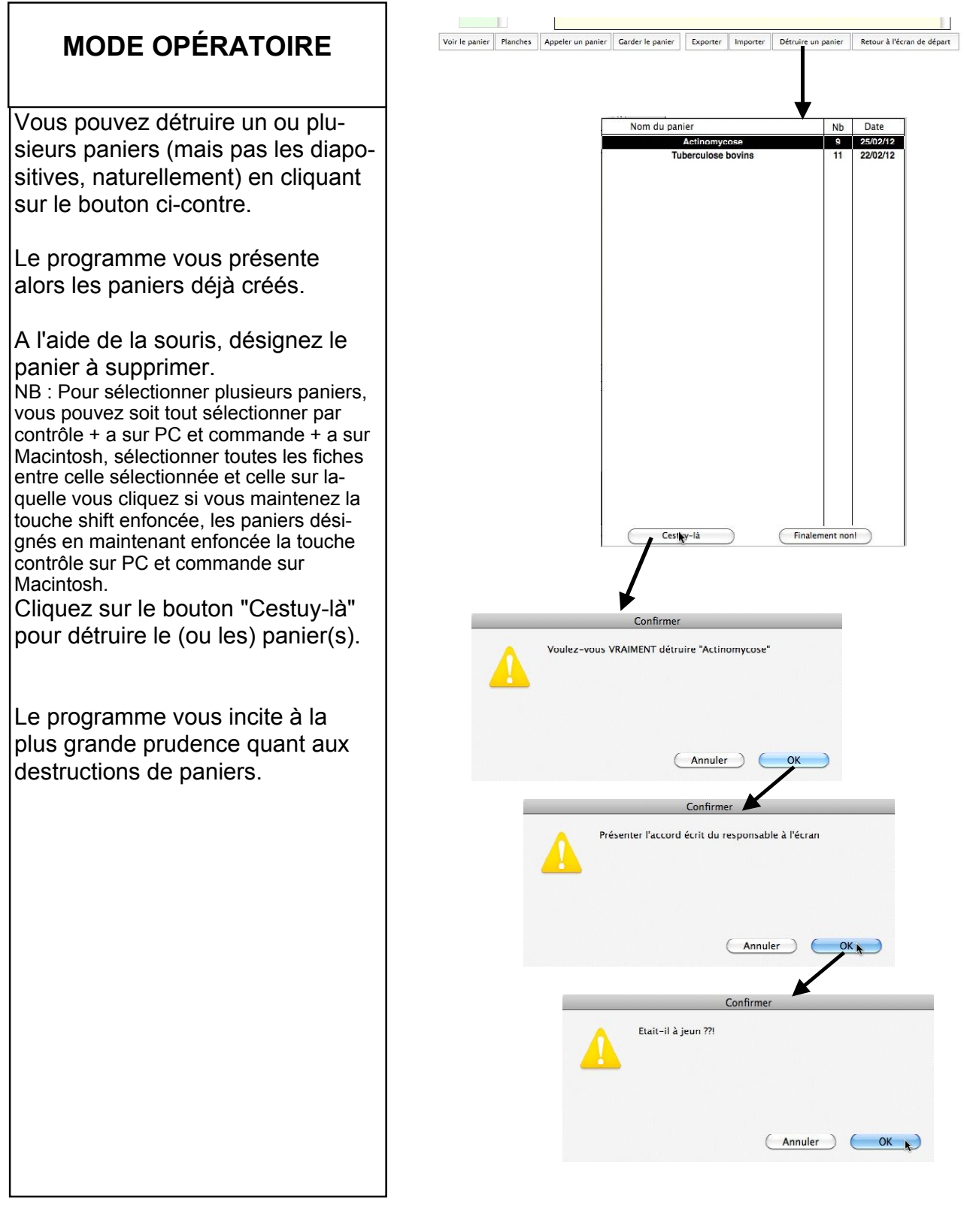

| Ecran<br>Formation | Confection des paniers<br>Supprimer un ou plusieurs paniers | version 2.0    |
|--------------------|-------------------------------------------------------------|----------------|
| 23/02/2012         |                                                             | page 33 sur 41 |

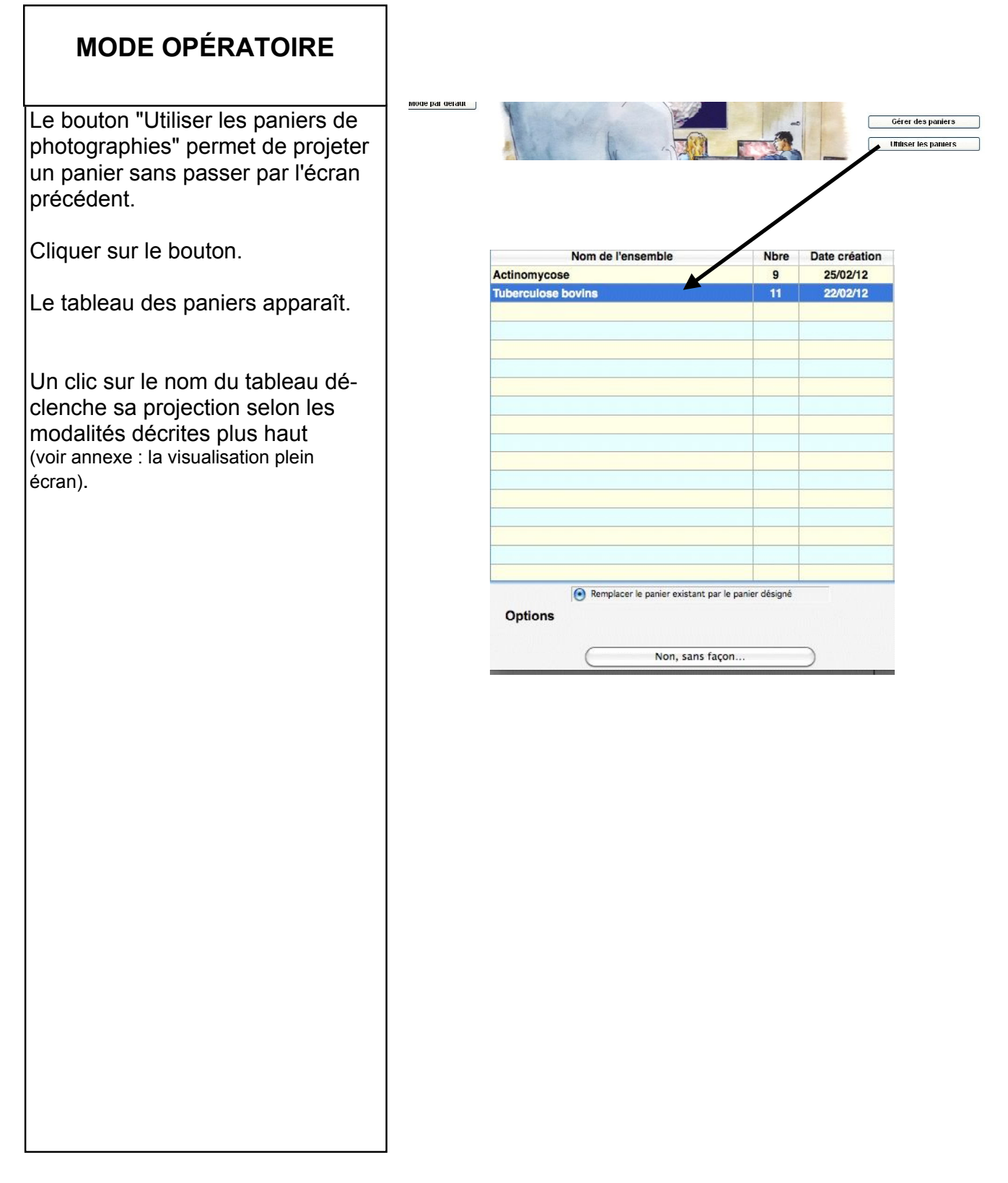

| Ecran<br>Formation | Utiliser les paniers de photographies | version 2.0    |
|--------------------|---------------------------------------|----------------|
| 23/02/2012         |                                       | page 34 sur 41 |

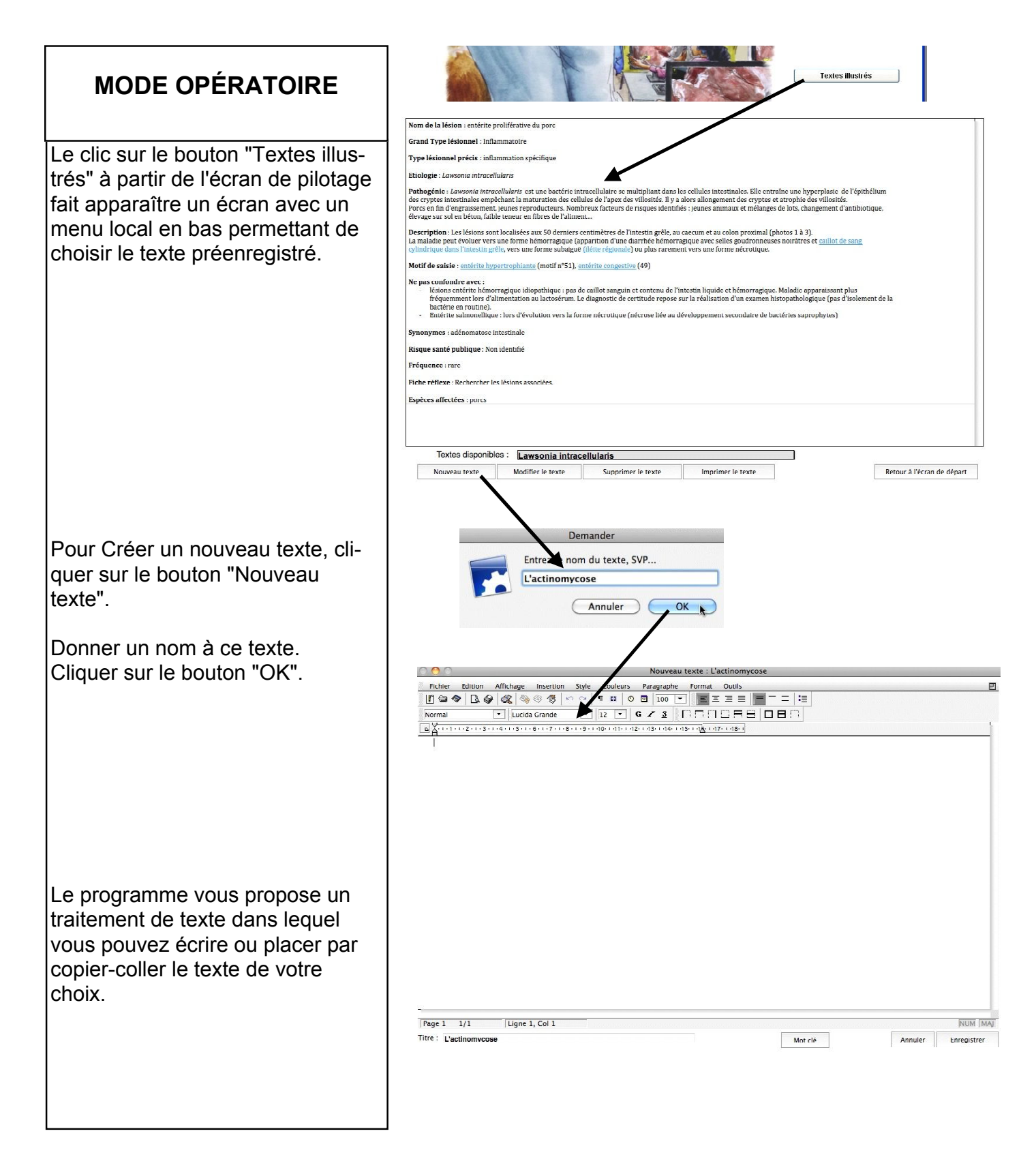

| Ecran<br>Formation | Liaison de textes avec des photographies<br>Voir les textes existants | version 2.0    |
|--------------------|-----------------------------------------------------------------------|----------------|
| 23/02/2012         | Créer un nouveau texte                                                | page 35 sur 41 |

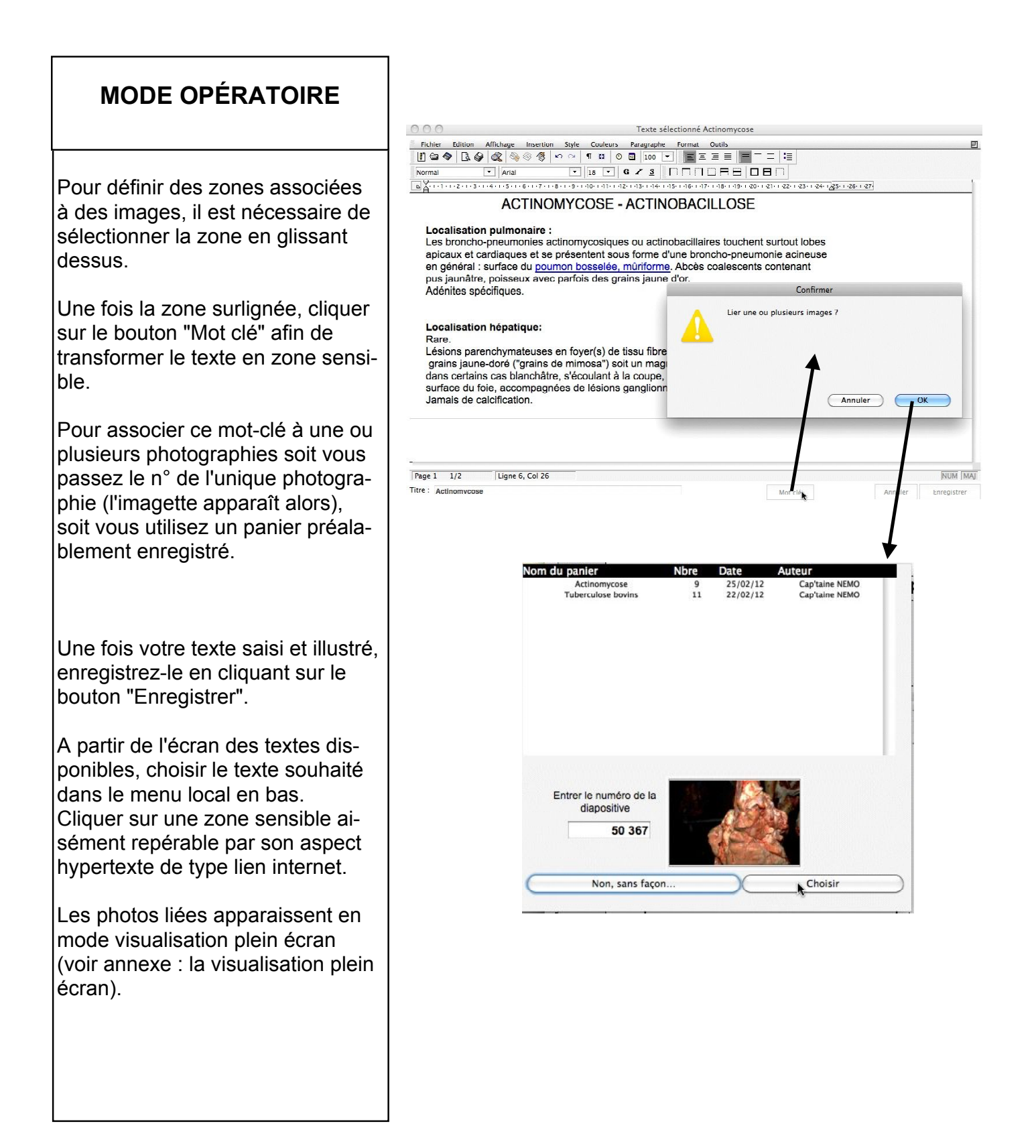

| Ecran<br>Formation | Liaison de textes avec des photographies<br>Lier des images avec un texte | version 2.0    |
|--------------------|---------------------------------------------------------------------------|----------------|
| 23/02/2012         |                                                                           | page 36 sur 41 |